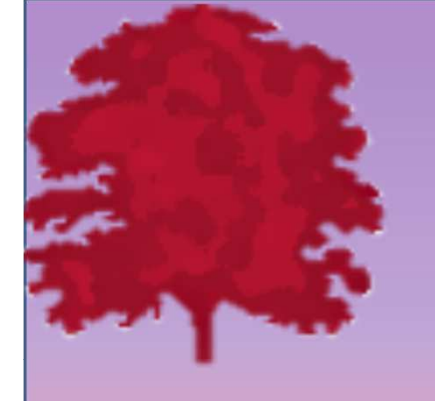

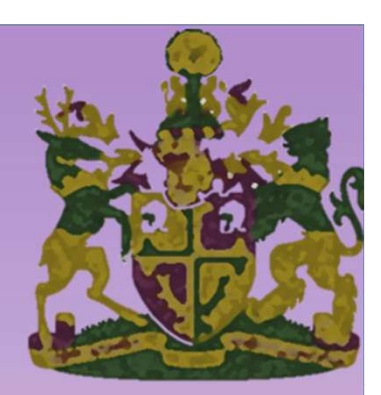

# The MyView Dashboard – Manager View

### What the dashboard should look like...

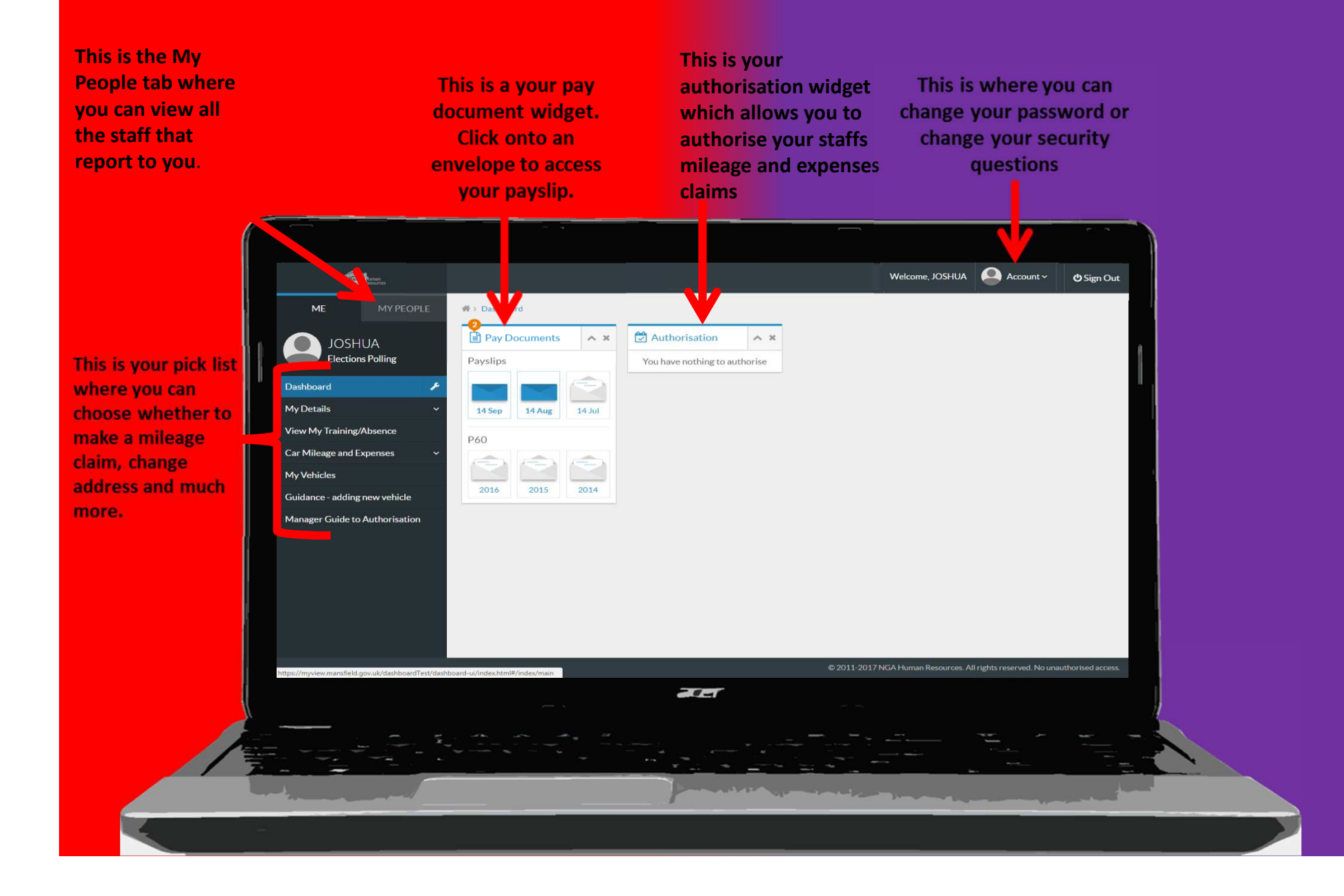

## **My People tab**

| ME                | MY PEOPLE | Search by team member name                                                                                                    |   | Filters        |                                                     |                                      |  |  |  |  |  |  |
|-------------------|-----------|----------------------------------------------------------------------------------------------------|---|----------------|-----------------------------------------------------|--------------------------------------|--|--|--|--|--|--|
| Not S             | Selected  | Enter Name                                                                                                    | Q | Direct Reports | Y                                                   | Clear search                         |  |  |  |  |  |  |
| Team Selector     |           |                                                                                                    |   |                |                                                     |                                      |  |  |  |  |  |  |
| Absence Notificat | tion ~    | All       A       B       C       D       E       F       G       H       J       K       L       M       N       O       P       Q       R       S       T       U       W       X       Y       Z <ul> <li>MINIMISE ^</li> </ul> |   |                |                                                     |                                      |  |  |  |  |  |  |
|                   |           | Direct Reports for KAREN BARKE<br>Select All Deselect All                                                                                                    |   |                | Showi                                               | ng 2 results (0 vacant) / 0 Selected |  |  |  |  |  |  |
|                   |           | KEVIN ASHLEY<br>HR Systems Administrator (XPP12)<br>© 081004                                                                                                    |   |                | KEVIN.ASHLEY@SKY.COM<br>01623 463321<br>07852980150 | Select +                             |  |  |  |  |  |  |

When you click onto the My People tab, you will see all of your staff, click onto the name to see more information about your employee.

If your team member has direct reports, you can view them by clicking "show reports".

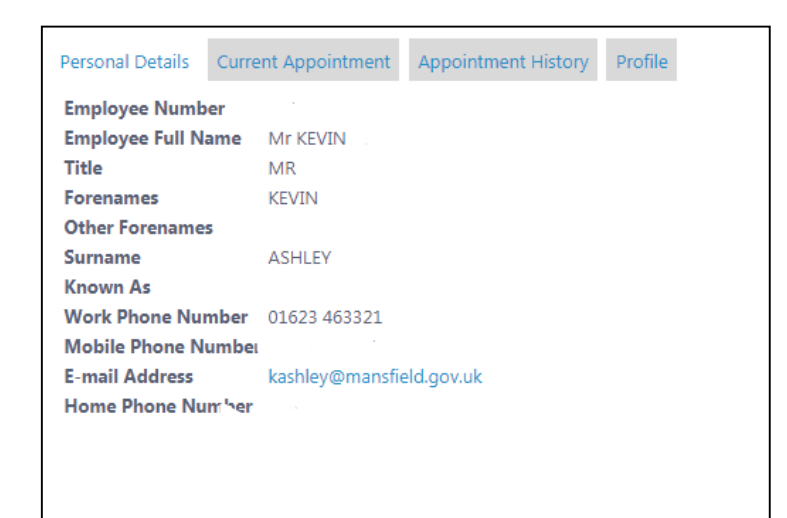

As you can see, this is the information you gain when you click onto the name of a member of your team. You have the option to look at: Limited personal Details, Current Appointment, Appointment History and Profile.

### Filter your team members

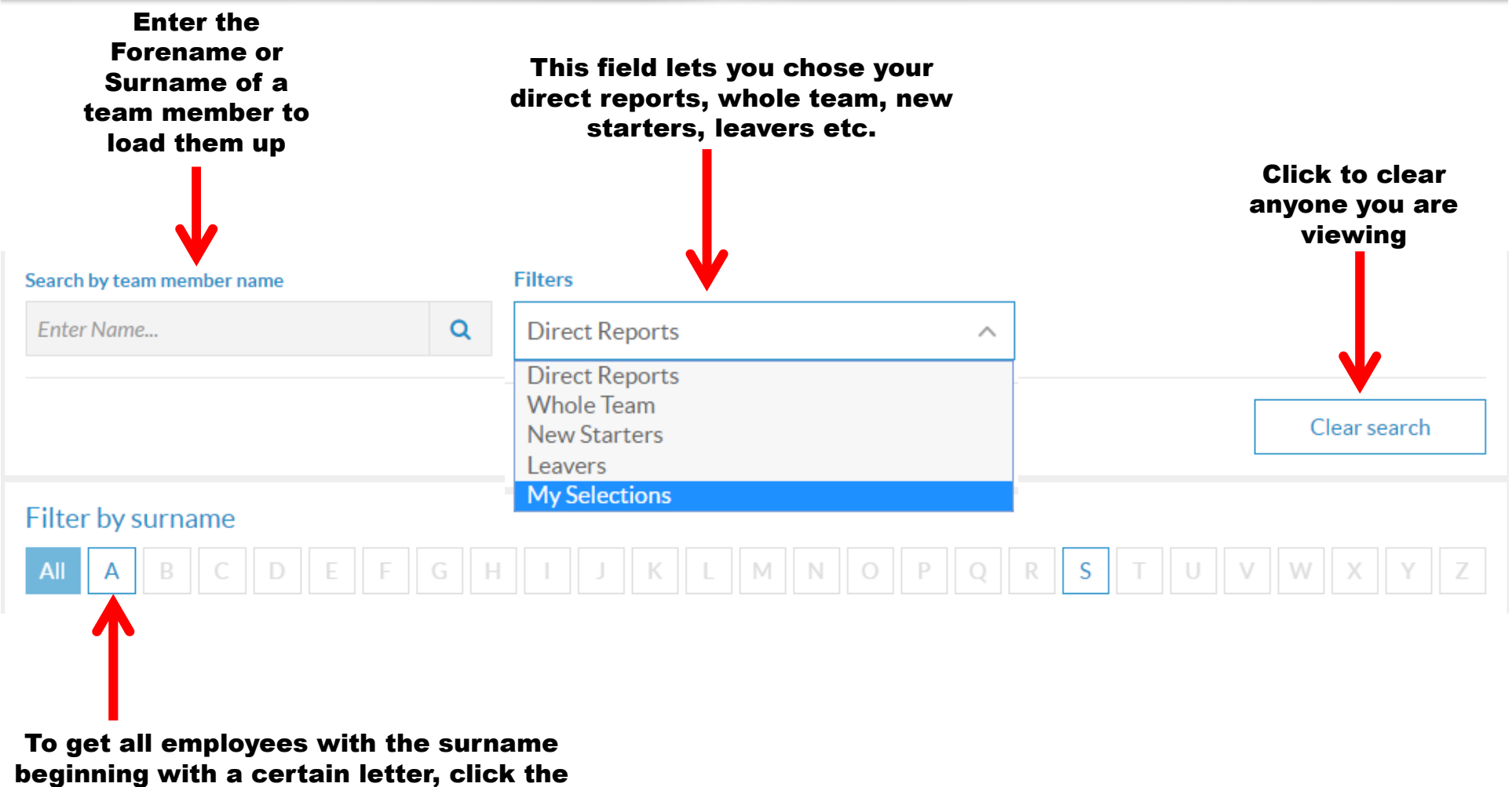

letter

## My Team's Training/Absence

#### My Team's Training/Absence

The My Team's Training screen is currently under construction and your team members' full training records are not available.

At this moment it does contain a shortcut to the current learning plan of your team, accessed via the Learning Together icon at the top right of the screen and some training records will become available in due course.

#### <u>Absence</u>

You can also view any periods of recorded absence of your team members, which will be highlighted on the calendar from the My Team's Training screen.

To view these records, access your team members as previously shown.

In this example, the "Whole Team" has been.

| Rec  | ord of Tr      | aining/                | /Absen     | ce His    | tory [     | KEVIN     | ASH     | LEY ha    | as 0 tr  | ainin    | <u>g re</u> q | uests   | 1       |          |          |          |       |    |      |       | (    | Le    | arnin | ig Toge | ether                      |
|------|----------------|------------------------|------------|-----------|------------|-----------|---------|-----------|----------|----------|---------------|---------|---------|----------|----------|----------|-------|----|------|-------|------|-------|-------|---------|----------------------------|
| Y    | ou current tr  | aining re              | quests are | e not vis | ible on tl | his site, |         |           |          |          |               |         |         |          |          |          |       |    |      |       |      |       |       |         |                            |
| W    | ARNING -       | Full Train             | ning Reco  | ords are  | not yet    | availabl  | e - Un  | der Dev   | elopme   | ent.     |               |         |         |          |          |          |       |    |      |       |      |       |       |         |                            |
| Y    | ou can view    | your curr              | ent learni | ng plan   | on the L   | earning   | Togeth  | er syster | n which  | n can be | acces         | ed via  | the Lea | arning T | ogeth    | ier icon | 1.7   |    |      |       |      |       |       |         |                            |
| Т    | his area curre | entiv allo             | ws vou to  | see vou   | ir absenc  | e dates v | which a | are highl | iahted a | on the i | calenda       | r belov | v       |          |          |          |       |    |      |       |      |       |       |         |                            |
|      | ▲              | Su Mo                  | Tu We      | Th F      | r Sa Su    | Mo T      | u We    | Th Fr     | Sa Su    | Mo 1     | lu We         | Th F    | r Sa    | Su Mo    | Tu       | We T     | Th Fr | Sa | Su N | lo Ti | u We | Th    | Fr S  | a Su    | Mo                         |
|      | June           |                        |            |           |            |           |         |           |          |          |               |         |         |          |          |          |       |    |      |       |      |       |       |         |                            |
| 2017 | July           | <u> </u>               |            |           |            |           |         |           |          |          |               |         |         |          |          |          | _     |    |      |       |      |       |       |         |                            |
|      | August         |                        |            |           |            |           | _       |           |          |          | _             | -       |         | _        |          |          | _     |    |      |       |      |       |       |         | — This is how the training |
|      | September      |                        | 1 1        | 1 -       |            | -         | -       |           |          | -        |               |         |         |          |          |          | -     |    |      | -     | -    | 1/2 3 |       |         | absence will be set out    |
|      | October        |                        | -          |           | 0 8        | 2 2       | -       |           |          |          |               |         |         | -        |          |          |       | 0  |      | - 2   |      |       | 5     |         |                            |
| 10   | December       | 9 <mark>0.</mark><br>9 | - 3        | -         | <u> </u>   | 2-2       |         |           | <u> </u> |          |               | -       |         |          | <u>a</u> |          |       |    |      | -     | -    |       |       |         |                            |
|      | January        |                        | TT         | 1         |            |           |         |           |          |          | -             |         |         |          | 3        |          | -     |    |      |       |      |       |       |         |                            |
|      | February       |                        |            |           |            |           |         |           |          |          |               |         |         |          |          |          |       |    |      |       |      |       |       |         |                            |
| 2018 | March          |                        |            |           |            |           |         |           |          |          |               |         |         |          |          |          |       |    |      |       |      |       |       |         |                            |
|      | April          |                        |            |           |            |           |         |           |          |          |               |         |         |          |          |          |       |    |      |       |      | _     |       |         |                            |
|      | May            |                        |            |           |            |           |         |           |          |          |               |         |         |          |          |          |       |    |      |       |      |       |       |         |                            |
| V    | Y              | Su Mo                  | Tu We      | e Th Fi   | r Sa Su    | Mo T      | u We    | Th Fr     | Sa Su    | Mo       | lu We         | Th I    | r Sa    | Su Mo    | Tù       | We 1     | h Fr  | Sa | Su N | lo Ti | u We | h. Th | FF S  | a Su    | Мо                         |
|      | Sickness       |                        |            |           |            |           |         |           |          |          |               |         |         |          |          |          |       |    |      |       |      |       |       |         |                            |